## Tüm Dosyaların Kopyalanması

Bu birim üzerine kaydedilen tüm videolar kopyalanacaktır.

Ayrıca sadece hiç kopyalanmamış videoları da seçebilir ve kopyalayabilirsiniz.

1 "TÜMÜNDEN OLUŞTUR,,'i seçip <sup></sup> üzerine dokunun.

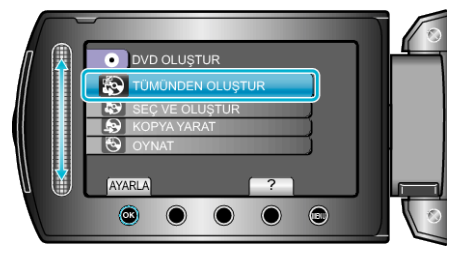

2 Kopyalama için ortamı seçip 🛞 üzerine dokunun.

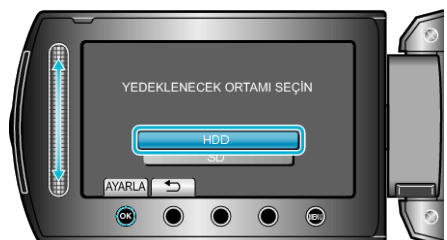

 $\boldsymbol{\beta}$  İstediğiniz menüyü seçip  $\boldsymbol{\otimes}$  üzerine dokunun.

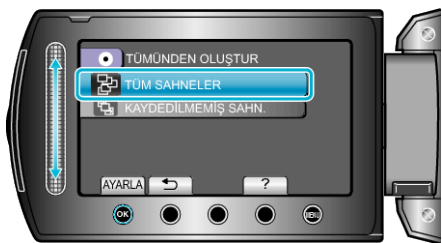

- "TÜM SAHNELER, seçildiğinde, bu birim içindeki tüm videolar kopyalanacaktır.
- Hiç kopyalanmamış videolar, "KAYDEDİLMEMİŞ SAHN., seçildiğinde otomatik olarak seçilir ve kopyalanır.
- 4 "TÜMÜ,,'i seçip <sup></sup> üzerine dokunun.

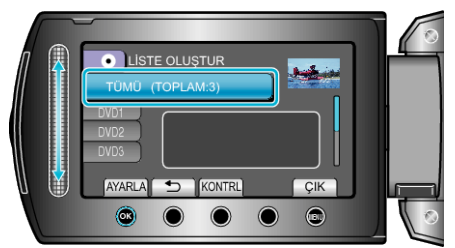

- Dosyaları kopyalamak için gerekli disk sayısı görüntülenir. Diskleri uygun şekilde hazırlayın.
- Kopyalanacak dosyayı işaretlemek için "KONTRL, üzerine dokunun.
- 5 EVET ya da HAYIR'ı seçip ⊛ üzerine dokunun.

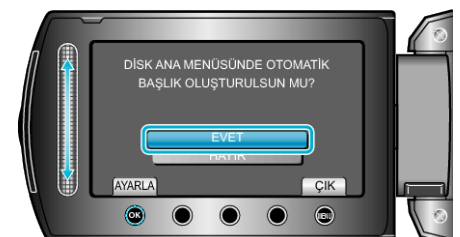

- "EVET, seçildiğinde, benzer kayıt tarihli videolar, gruplar halinde görüntülenirler.
- "HAYIR, seçildiğinde, videolar, kayıt tarihlerine göre görüntülenirler.

## Kopyalama

6 "YÜRÜT,,'i seçip <sup>⊛</sup> üzerine dokunun.

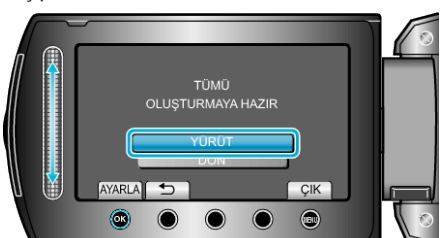

- "SONRAKİ DİSKİ YERLEŞTİR" ibaresi belirdiğinde, diski değiştirin.
- 7 Kopyalamadan sonra, 🐵 üzerine dokunun.

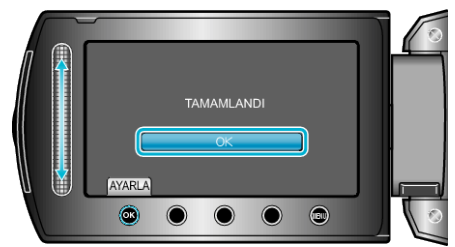

8 LCD monitörü kapatıp USB kablosunun bağlantısını kesin.

## UYARI:-

- Kopyalama işlemi tamamlanana kadar güç kaynağını kapatmayın ya da USB kablosunu çıkarmayın.
- Yeniden oynatma esnasında dizin ekranı üzerinde olmayan dosyalar kopyalanamaz.

## NOT:-

• Oluşturulan diski kontrol etmek için, 1. adımda "OYNAT,"yı seçin.